# **Move Lists**

The TapeTrack Lite Move Lists function allows you to manage view moving Volumes for each Media type.

The **Move list** window displays all Volumes currently in a move status including Volume-ID, current and target location, elapsed move time, scanned out status and whether the Volume is overdue at its intended target Repository.

## **Move Lists Process**

## Select Move Lists

Select Move Lists from the drop-down task menu and click Next to continue.

| 📙 Welcome to TapeTrack Lite™ |                                                                                                    | ×                                                                                                    |
|------------------------------|----------------------------------------------------------------------------------------------------|----------------------------------------------------------------------------------------------------|
| . 16                         | Introduction<br>Tape Track Lite will step you through<br>viewing your tape inventory.                                                                                                    | common tape management tasks such as scanning in, scanning out and                                                                                                    |
|                              | Please select a task                                                                                                    | <ul> <li>Move Lists</li> <li>Scan-In</li> <li>Scan-Out</li> <li>Send</li> <li>Recall</li> <li>Library Reconciliation</li> <li>Volume Management</li> <li>Library Management</li> <li>Library Management</li> <li>Move Lists</li> <li>Move Lists</li> <li>Move Lists</li> <li>ScSI Media Changer Console</li> </ul> |
|                              | Image: Second system         Image: Second system         Image: Se | Container - 2 Moving<br>Container - 2 Moving<br>0 10 20                                                                                                    |
|                              |                                                                                                    | < Back Next > Cancel                                                                                                    |

## Options

This will open the **Options** window. If required you can set the location for the log files to be written

to, or leave the default.

To change the default directory, click in the field to the right of the Log File Folder, click on the more options button (...). From the **Browse For File** window select the preferred directory and click OK.

#### Click Next to continue.

| Instructions<br>The Options screen allows you to<br>The options you change will be re | specify options that will influence how tained for future sessions. | future screen perform.                                                                                                    |
|---------------------------------------------------------------------------------------|---------------------------------------------------------------------|----------------------------------------------------------------------------------------------------|
| General Options<br>Log File Folder                                                    | C:\Program Files\TapeTrack                                          | Browse for Folder                                                                                                    |
| Log File Folder                                                                       |                                                                     | Synaptics         TapeTrack         TapeTrack         TapeTrack Checkpoint         TapeTrack Framework Server         TapeTrack Lite         docs         icons         Lite Log Files         TapeTrack Server Utilities         TapeTrack Sync         TapeTrack TapeMaster |

## **Customer Selection**

Select the Customer that you want to manage Volumes for by double-clicking the Customer-ID or leftclicking the Customer-ID and clicking Next at the bottom of the page.

| TapeTrack Lite™ - Customer Selection        |                                     |                             |                                   |  |
|---------------------------------------------|-------------------------------------|-----------------------------|-----------------------------------|--|
| structions                                  |                                     |                             |                                   |  |
| The Customer Selection screen allows you to | select one TapeTrack Customer       | that will be the subject of | operations in subsequent screens. |  |
| -                                           |                                     | Customer and succise th     | · · ·                             |  |
| ou may select a Customer by double clickin  | ig the Customer, or by clicking the | Customer and pressing th    | ie Next Dutton.                   |  |
| istomer                                     | Volumes                             | Moves                       |                                   |  |
| New York Data Center                        | 56                                  | 0                           |                                   |  |
| Los Angeles Data Center 😽                   | 23                                  | 7                           |                                   |  |
| North Carolina Data Center                  | 56                                  | 23                          |                                   |  |
| Nashville Data Center                       | 52                                  | 9                           |                                   |  |
|                                             | 187                                 | 39                          |                                   |  |
|                                             |                                     |                             |                                   |  |
|                                             |                                     |                             |                                   |  |
|                                             |                                     |                             |                                   |  |
|                                             |                                     |                             |                                   |  |
|                                             |                                     |                             |                                   |  |
|                                             |                                     |                             |                                   |  |
|                                             |                                     |                             |                                   |  |
|                                             |                                     |                             |                                   |  |
|                                             |                                     |                             |                                   |  |
|                                             |                                     |                             |                                   |  |
|                                             |                                     |                             |                                   |  |
|                                             |                                     |                             |                                   |  |
|                                             |                                     |                             |                                   |  |
|                                             |                                     |                             |                                   |  |
|                                             |                                     |                             |                                   |  |
|                                             |                                     |                             |                                   |  |
|                                             |                                     |                             |                                   |  |
|                                             |                                     |                             |                                   |  |
|                                             |                                     |                             |                                   |  |
|                                             |                                     |                             |                                   |  |
| Remember previously selected Customer       |                                     |                             |                                   |  |
| Remember previously selected Customer       |                                     |                             |                                   |  |

## **Move List**

The Move Lists window displays moving Media separated into tabs by Media type

Each Move Lists tab displays:

- Volume-ID
- Current Repository
- Target Repository
- Move Time
- Scanned-Out status
- Overdue status

 $\times$ 

#### Image: TapeTrack Lite<sup>™</sup> - Move Lists

| THE REPORT OF THE PARTY OF THE PARTY OF THE |
|----------------------------------------------------------------------------------------------------|
|----------------------------------------------------------------------------------------------------|

The Move List screen allows you to see moving Volumes for each Media Type

You can also perform operations such as canceling existing move requests.

| /olume          | Current              | Target           | Move Time        | Scanned-Out     | Overdue      |
|-----------------|----------------------|------------------|------------------|-----------------|--------------|
| Enter text here | Enter text here      | Tenter text here | P Enter text h P | Enter text here | 🍸 Enter te 🍸 |
| 01L6            | Library              | Offsite Vault    | D2:01:24:48      | No              | No           |
| 02L6            | Library              | Offsite Vault    | D2:01:24:48      | No              | No           |
| 03L6            | Library              | Offsite Vault    | D6:00:18:04      | No              | No           |
| 04L6            | Library              | 🍯 Offsite Vault  | D2:02:53:01      | No              | No           |
| 05L6            | Library              | Offsite Vault    | D2:02:46:55      | No              | No           |
| 06L6            | Library              | 🍯 Offsite Vault  | D2:02:48:06      | No              | No           |
| 07L6            | 🍏 Offsite Vault      | 📓 Library        | D6:00:12:29      | No              | No           |
| 08L6            | Offsite Vault        | 📓 Library        | D6:00:12:29      | No              | No           |
| 09L6            | 🍯 Offsite Vault      | Library          | D6:00:09:37      | No              | No           |
| <b>11L6</b>     | Library              | 🎬 Offsite Vault  | D6:02:21:17      | Yes             | No           |
| 12L6            | Library              | 🎬 Offsite Vault  | D6:02:21:17      | Yes             | No           |
| <b>13L6</b>     | Library              | 🍯 Offsite Vault  | D6:02:21:17      | Yes             | No           |
| <b>14L6</b>     | Library              | 🍯 Offsite Vault  | D6:02:21:17      | Yes             | No           |
| <b>15L6</b>     | Library              | 🍯 Offsite Vault  | D6:02:21:17      | Yes             | No           |
| Contain         | er 📓 LTO Cartridge 🛛 |                  |                  |                 |              |

#### Move List Right Click Options

• Edit

Copy: Volume-ID's can be copied to the Windows clipboard by selecting the required volumes and right clicking the highlighted Volume/s and selecting Edit → Copy.

- **Export**: Reports can be exported by selecting the required volumes and right clicking the highlighted Volume/s and selecting Export.
- Operations
  - Cancel Move: Volumes can have their move revoked or canceled by right-clicking highlighted Volumes and selecting Operations → Cancel Move

| olume          | Cu         | rrent              | Ta         | get           |     | Move Time     | Scanned-Out     | Overdue   |
|----------------|------------|--------------------|------------|---------------|-----|---------------|-----------------|-----------|
| nter text here | 🝸 Ent      | er text here       | 🍸 En       | ter text here | T E | nter text h 🍸 | Enter text here | Tenter te |
| 0000141.6      | 100        | Officite Vault     | 10         | Library       |     | D21:21:40:31  | No              | No        |
| 00001          | Edit       | <sup>&gt;</sup> ck |            | Library       |     | M2:51         | No              | No        |
| 00002          | Export     | ck                 |            | Library       |     | M1:11         | No              | No        |
| 00002          | Operations | ; →                | Cancel Mov | e N           |     | M1:11         | No              | No        |
| 000024L0       | 107        | Offsite Vault      |            | LIDI          |     | M5:10         | No              | No        |
| 000025L6       | 谦          | Offsite Vault      |            | Library       |     | M5:10         | No              | No        |
| 000026L6       | 谦          | Offsite Vault      |            | Library       |     | M5:10         | No              | No        |
| 000027L6       | 谦          | Offsite Vault      |            | Library       |     | M5:10         | No              | No        |
| 000028L6       | 谦          | Offsite Vault      |            | Library       |     | M5:10         | No              | No        |
| 000029L6       | 谦          | Offsite Vault      |            | Library       |     | M5:10         | No              | No        |
| 000030L6       | 10         | Library            | 1          | Offsite Vault |     | D21:21:29:49  | Yes             | No        |
| 000120L6       | 10         | Library            | *          | Offsite Vault |     | M1:11         | No              | No        |
| 000177L6       | 10         | Library            | *          | Offsite Vault |     | M1:11         | No              | No        |
| 000178L6       | 10         | Library            | 1          | Offsite Vault |     | M1:11         | No              | No        |
| CONT201        | 10         | Library            | 100        | Offsite Vault |     | M1:11         | No              | No        |

#### From: https://rtfm.tapetrack.com/ - **TapeTrack Documentation**

Permanent link: https://rtfm.tapetrack.com/lite/function\_move\_lists?rev=1543977548

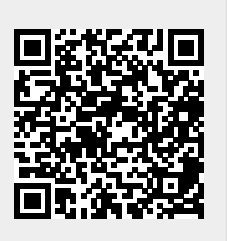

Last update: 2025/01/21 22:07